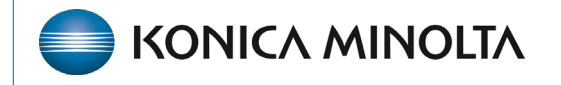

HEALTHCARE IT

## **Exa® PACS RIS**

# **Feature Summary**

**Provider Pay Schedules** 

©2025 Konica Minolta Healthcare Americas, Inc.

A **Provider Pay Schedule** is a pay schedule for an organization that provides radiology reading services. The provider pay schedule defines charges by procedure, modality, and radiologist. Creating a provider pay schedule enables the **Fees by Radiologist and Modality** report to be generated.

#### **CONFIGURE A PROVIDER PAY SCHEDULE**

#### 1. Go to SETUP > OFFICE > PROVIDERS & RESOUCES > PROVIDER PAY SCHEDULE.

|     | ORDERING FACILITY | PROVIDER ORGANIZATION | PROVIDER GROUP/LOCATION | RESOURCE | PROVIDER PAY SC | HEDULE |   |  |  |
|-----|-------------------|-----------------------|-------------------------|----------|-----------------|--------|---|--|--|
|     |                   |                       |                         |          | ADD             | RELOAI | ) |  |  |
| 1   | NAME 🜩            |                       | START D                 | ATE      | END DATE        |        |   |  |  |
|     |                   |                       |                         |          |                 |        |   |  |  |
| i ( | GARNER FEE        |                       | 12/31/2                 | 023      | 12/30/2024      |        |   |  |  |

#### 2. Select ADD.

|    | ORDERING FACILITY | PROVIDER ORGANIZATION | PROVIDER GROUP/LOCATION | RESOURCE | PROVIDER PAY SCI | HEDULE |
|----|-------------------|-----------------------|-------------------------|----------|------------------|--------|
|    |                   |                       |                         |          | ADD              | RELOAD |
| NA | AME 🗢             |                       | START D                 | ATE      | END DATE         |        |
|    |                   |                       |                         |          |                  |        |
| GA | ARNER FEE         |                       | 12/31/20                | 23       | 12/30/2024       |        |

#### 3. Enter the following settings.

| Setting               | Description                                                                                                    |  |  |  |  |
|-----------------------|----------------------------------------------------------------------------------------------------|--|--|--|--|
| 1. Pay Schedule Name  | Enter the name of the provider pay schedule.                                                                                                    |  |  |  |  |
| 2. Star Date/End Date | Select the date range during which the provider pay schedule is valid.                                                                                                    |  |  |  |  |
| 3. Provider           | Select a provider to add to the schedule, and then select the<br>to add the provider to the list of selected providers.                                                                                                    |  |  |  |  |
| 4. Modalities         | Select the modality and assign a modality fee to the modality. Select + to add the modality/modality fee to the Summary list. To edit the modality/modality fee, reselect the modality and add the new modality fee (this overrides the previous modality fee). |  |  |  |  |

| 5. Appointment Types | Select the appointment type and assign an appointment        |
|----------------------|--------------------------------------------------------------|
|                      | type fee to the appointment type. Select $+$ to add the      |
|                      | appointment type fee to the selected appointment types list. |
|                      | Use the $\times$ to remove any unwanted appointment type     |
|                      | Note: The appointment type fee will override the modality    |
|                      | fee.                                                         |

| = P              | ■ PROVIDERS & RESOURCES -                                          |                |                        |                 |          |        |              |      |       |      | ኃ |
|------------------|--------------------------------------------------------------------|----------------|------------------------|-----------------|----------|--------|--------------|------|-------|------|---|
|                  | ORDERING FACILITY PROVIDER ORGANIZATION PROVIDER GROUP/LOCATION RE |                |                        |                 | RESOURCE | PROVID | ER PAY SCHEI | DULE |       |      |   |
|                  |                                                                    |                |                        |                 |          |        |              | SAVE | CLEAR | ВАСК |   |
| Pay Sch          | edule Name *                                                       | Schedule Nan   | ne 🛛 Inactive          | 1.              |          |        |              |      |       |      |   |
| Start Da         | te/End Date *                                                      | MM/DD/YYYY     | MM/DD/YYYY             | 21 2.           |          |        |              |      |       |      |   |
| Provider         | *                                                                  | Search Provid  | ers 🔹 🕇                | 3.              |          |        |              |      |       |      |   |
| Selected         | Providers                                                          |                |                        | _               |          |        |              |      |       |      |   |
| Rad, D<br>Test2, | Dorothy $\times$ A                                                 | Apps-Rad, Demo | imes Test, Rad $	imes$ |                 |          |        |              |      |       |      |   |
|                  |                                                                    |                |                        |                 |          |        |              |      |       |      |   |
| Modaliti         | es                                                                 | All Modaliti   | es                     | Modality Fee    | 0        | +      | 4.           |      |       |      |   |
|                  |                                                                    |                |                        |                 |          |        |              |      |       |      |   |
|                  |                                                                    | BR             | -                      |                 |          |        |              |      |       |      |   |
| Summar           | ry<br>\$50.00                                                      |                |                        |                 |          |        |              |      |       |      |   |
| CT:              | \$75.00                                                            |                |                        |                 |          |        |              |      |       |      |   |
| DX:<br>MG:       | \$50.00<br>\$80.00                                                 |                |                        |                 |          |        |              |      |       |      |   |
| MR:<br>NM:       | \$100.00<br>\$150.00                                               |                |                        |                 |          |        |              |      |       |      |   |
| US:              | \$50.00                                                            |                |                        |                 |          |        |              |      |       |      |   |
| Appointr         | ment Types                                                         | Please select  | an appointment type 🔻  | Appointment Typ | e Fee    | 00.00  | + 5.         |      |       |      |   |
| Selected         | d Appointment                                                      | Types          |                        |                 |          |        |              |      |       |      |   |
| 73600            | )-\$100.00 ×                                                       | 73600 - \$100. | .00 ×                  |                 |          |        |              |      |       |      |   |
| 73630            | )-\$100.00 ×                                                       | 73630 - \$100. | 00 ×                   |                 |          |        |              |      |       |      |   |
| 73070            | )-\$100.00 ×                                                       | 73070 - \$100. | 00 ×                   |                 |          |        |              |      |       |      |   |

### FEES BY RADIOLOGY AND MODALITY REPORT

1. Go to **REPORTS > Operations > Fees by Facility and Modality.** 

| = | Schedule & Exports                                          | Operations                          | Patients  | My Reports |
|---|-------------------------------------------------------------|-------------------------------------|-----------|------------|
|   | Daily Schedules                                             | Study Details                       | Worksheet | My Reports |
|   | Export Completed<br>Studies<br>Marketing Rep.<br>Activities | Cancellation Reason                 |           |            |
|   |                                                             | Scheduler Activity                  |           |            |
| ſ |                                                             | Unfinished Studies                  |           |            |
|   | Unsigned Orders                                             | Referrals Variance                  |           |            |
|   | 5                                                           | Studies Breakdown                   |           |            |
|   |                                                             | Studies by Modality                 |           |            |
| 6 |                                                             | Studies by Modality<br>Room         |           |            |
|   |                                                             | Modality Breakdown                  |           |            |
| C |                                                             | Technologist<br>Productivity        |           |            |
|   |                                                             | Fees by Facility and<br>Modality    |           |            |
|   |                                                             | Fees by Radiologist<br>and Modality |           |            |

2. Enter the following fields to generate the Fees by Radiologist and Modality report.

|                             | Fees by Radiologist a                                                                  | nd Modality               | ,                          |     |                                                                           |                                                                                                    | ወ |
|-----------------------------|----------------------------------------------------------------------------------------|---------------------------|----------------------------|-----|---------------------------------------------------------------------------|----------------------------------------------------------------------------------------------------|---|
| Date Range *<br>Date Type * | <ul> <li>@ 09/01/2024 - 09/3</li> <li>@ Study Date</li> <li>Account of Data</li> </ul> | Provider<br>Selected Prov | Search Providers<br>riders | × + | Modalities (23) <ul> <li>All Modalities</li> <li>Show Inactive</li> </ul> | BD<br>BR<br>CR<br>CT<br>DG<br>DX<br>ECG                                                                   |   |
| Facilities * (1)            | GARNER -                                                                               |                           | 1                          |     |                                                                           | <ul> <li>Report by Report<br/>Count (Linked studies<br/>may only count as a<br/>single report)</li> </ul> |   |
|                             |                                                                                        |                           |                            |     |                                                                           | O Report by Exam<br>Count (Including<br>individual exam counts<br>for linked studies)                     |   |
| VIEW 🖸                      | 🖹 PDF 🔡 EXCEL                                                                          | CSV                       | هٔ XML                     |     |                                                                           |                                                                                                    |   |

| Report Field                 | Description                                                                                                    |
|------------------------------|----------------------------------------------------------------------------------------------------|
| 1. Date Range                | Enter the date range of the report.                                                                                                    |
| 2. Date Type                 | Select whether this report includes data by <b>Study Date</b> (the date the study was performed) or the <b>Approved Date</b> (the date the study report was approved by a radiologist). |
| 3. Facilities                | Select the facilities that you want to include on the report.                                                                                                    |
| 4. Provider                  | Select the providers that are included on the report. Use the $+$ to add each provider. Use the $\times$ to remove the provider from the Selected Providers list.                       |
| 5. Modalities                | Select the modalities to include in the report. Select <b>Show Inactive</b> to include inactive modalities on the report.                                                               |
| 6. Report by Report<br>Count | Select if you want linked studies and grouped appointments to count as a single report.                                                                                                 |
| 7. Report by Exam<br>Count   | Select if you want linked studies and grouped appointments to count as individual exams.                                                                                                |

### 3. Select a report format.

|                | VIEW       | ß         | 🖾 PDF           | EXCEL           | CSV            | ு XML                 |                     |
|----------------|------------|-----------|-----------------|-----------------|----------------|-----------------------|---------------------|
| Report<br>Type | Descriptio | on        |                 |                 |                |                       |                     |
| View           | Generates  | the repor | t in the curre  | nt browser tab. |                |                       |                     |
| ß              | Generates  | the repor | t in a new bro  | owser tab.      |                |                       |                     |
| PDF            | Generates  | the repor | t as a PDF file | e. Downloadable | viewable fror  | n the <b>My Rep</b>   | <b>orts</b> tab.    |
| EXCEL          | Generates  | the repor | t as an Excel   | file. Downloada | ble/viewable f | rom the <b>My R</b> e | e <b>ports</b> tab. |
| CSV            | Generates  | the repor | ts as a CSV fi  | le. Downloadabl | e/viewable fro | om the <b>My Re</b>   | p <b>orts</b> tab.  |
| XML            | Generates  | the repor | t as a xml file | . Downloadable  | /viewable fron | n the <b>My Rep</b> o | orts tab.           |
|                |            |           |                 |                 |                |                       |                     |